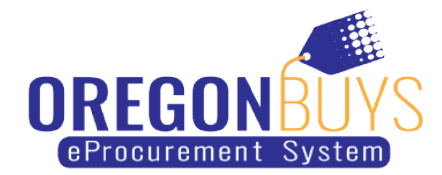

## How to find a Quote you already started on a Bid

OregonBuys allows suppliers to view Bid Solicitations (opportunities) and submit electronic responses called Quotes.

Use these instructions to locate a Quote that you already started working on for a Bid:

- 1. Click on the tab that says **Quotes**
- 2. Then click on the sub-tab Working

| Home - Welcome Back                               |                                              |  |  |  |  |
|---------------------------------------------------|----------------------------------------------|--|--|--|--|
| News(1) Vendor Communication(17) Bids(356) PO(72) | Quotes(80) Invoices(2) Vendor Performance(0) |  |  |  |  |
| Informal(9) Working(4) Submitted(66) Revision(0)  | Withdrawn(1)                                 |  |  |  |  |

3. In the results window, find the Bid # that you were working on and the Quote you started will appear in the **Quote #** column to the left. Click on the Quote number to open the Quote and continue working.

| Home - Welcome Back   New 11 Vendor Communication(17) Bids(356) PQ(72) Quetes(80) Invoices(2) Vendor Performance(0)   Int <sup>1</sup> mpl(9) WorkIng(4) Submitted(66) Revision(0) Withdrawn(1) |                                       |                  |                        |                        |  |
|----------------------------------------------------------------------------------------------------|---------------------------------------|------------------|------------------------|------------------------|--|
| Quote #                                                                                                    | Organization                          | Bid #            | Bid Opening Date       | Date Last Modified     |  |
| Q000000590                                                                                                    | Department of Administrative Services | S-10700-00000605 | 08/26/2022 12:00:00 AM | 09/10/2021 02:57:24 PM |  |
| Q000000606                                                                                                    | Department of Transportation          | S-73000-00000626 | 09/30/2021 03:00:00 PM | 09/27/2021 09:02:45 AM |  |
| Q000000596                                                                                                    | Department of Transportation          | S-73000-00000617 | 09/30/2021 02:00:00 PM | 09/21/2021 07:50:54 AM |  |
| Q000000597                                                                                                    | Department of Transportation          | S-73000-00000617 | 09/30/2021 02:00:00 PM | 09/21/2021 07:53:32 AM |  |
| Copyright © 2021 Periscope Holdings, Inc All Rights Reserved.                                                                                                    |                                       |                  |                        |                        |  |